## Crear un cuadro de dialogo para imprimir un formulario

Utilizando la base de coches que creamos con la primera práctica vamos a crear un cuadro de diálogo para abrir un informe con un filtro.

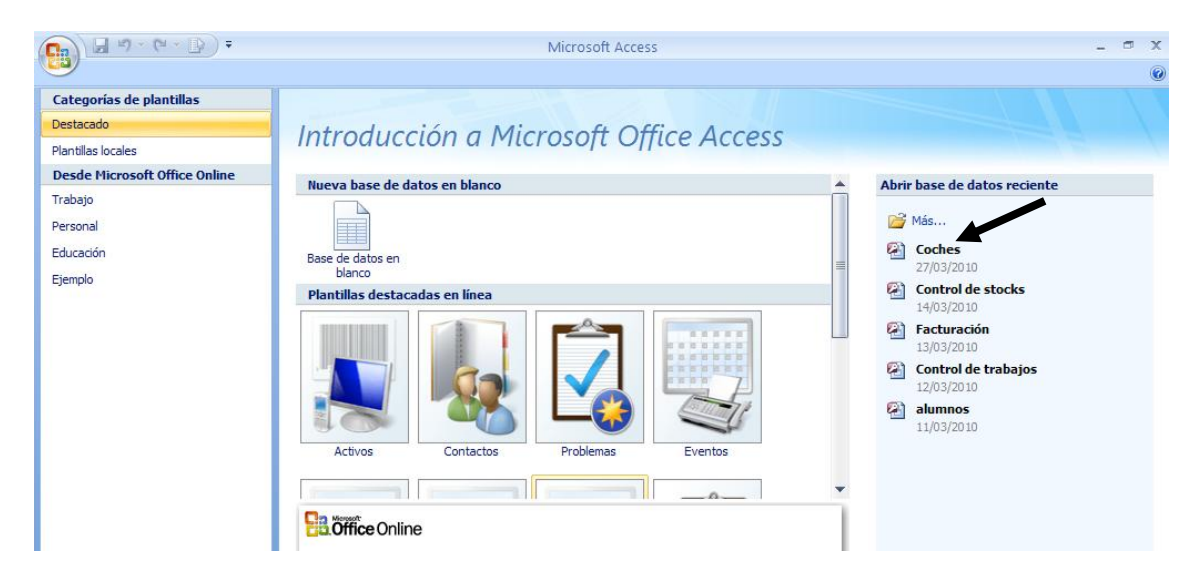

Abriremos la base de datos Coches.

| • • • •                                                                                       | Microsoft Access                                                                                                    | - | - | x |
|-----------------------------------------------------------------------------------------------|----------------------------------------------------------------------------------------------------|---|---|---|
| Inicio Crear Dato                                                                             | s externos Herramientas de base de datos                                                                                                    |   |   | 0 |
| Tabla       Image: Plantillas de tabla ~       Diseño       Image: Plantillas de SharePoint ~ | Image: Second state of the second state of the second s |   |   |   |
| Tablas                                                                                        | Formularios Informes Otros                                                                                                    |   |   |   |
| Todas las tablas 💿                                                                            |                                                                                                    |   |   |   |
| Opel y colores                                                                                |                                                                                                    |   |   |   |
| Potencias                                                                                     |                                                                                                    |   |   |   |

|                  | 🚽 19 - 1              | (° • D      | ) =                  | N       | /icros | soft Access                                       |           | Herra   | mientas d     | e diseñ | o de formu  | lario |                                        |                          |                                        |                  | - 0       | х |
|------------------|-----------------------|-------------|----------------------|---------|--------|---------------------------------------------------|-----------|---------|---------------|---------|-------------|-------|----------------------------------------|--------------------------|----------------------------------------|------------------|-----------|---|
|                  | Inicio                | Crear       | Datos e              | xternos | Herra  | mientas de base de                                | datos     |         | Diseño        |         | Organiza    | r     |                                        |                          |                                        |                  |           | 0 |
| Ver<br>Vistas    | Calibri<br>N K<br>≣ ≣ | § 11<br>≣ ∛ | ▼ 4<br>▼ 4<br>Fuente | Condici | onal   | Líneas de<br>división * 2 *<br>Líneas de división | Logotip   | 9<br>•  | abl 📑<br>Aa 📑 | ∑ [""   | ) ≓ 🥼 🕅     | 2     | =- <mark></mark> ↓<br>=- ⅔ ≙<br>∡- ≅ ۶ | Agregar cam<br>existente | pos Hoja de<br>propieda<br>erramientas | des              |           |   |
| Todas            | las tablas            |             | . ≪                  |         |        |                                                   |           |         |               |         |             |       |                                        | Hoja de pro              | piedades                               |                  |           | × |
| - <del>1</del> 1 | Datos anexad          | dos         | -                    |         |        |                                                   |           |         |               |         |             |       |                                        | Tipo de selec            | ción: Cuadro                           | de texto         |           | 7 |
| p /              | Apellidos Sel         | lección     |                      |         |        |                                                   |           |         |               |         |             |       |                                        | codicli                  |                                        |                  | ~         |   |
|                  | No Barcelona          | a Valencia  |                      |         | -8 0   | lialogo                                           |           |         |               |         |             | x     |                                        | Formato D                | atos Evento                            | s Otras          | Todas     | L |
|                  | Onel v colore         | • <         |                      |         |        | 1 2                                               | 3 • 1 • 4 |         | 5 · I · 6 ·   | 1 . 7 . | 1 - 8 - 1 - | -     |                                        | Nombre                   |                                        | codicli          |           |   |
|                  |                       |             |                      |         | i nin  | ✓ Detalle                                         |           |         |               |         |             |       |                                        | Origen del o             | ontrol                                 |                  | ĸ         |   |
| <u> </u>         | PobMadrid             |             |                      |         |        |                                                   |           |         |               |         |             |       |                                        | Lugares deci             | imales                                 | Automát          | tico      |   |
| -8               | Formulario d          | le columna  | s                    |         |        |                                                   | ╷╻┙       |         |               | _       |             |       |                                        | Visible                  |                                        | Sí               |           |   |
| -8               | Formulario Ta         | abular      |                      |         | 1      | Código dient                                      | e: Inc    | leper   | ndiente       |         |             |       |                                        | Formato del              | texto                                  | Texto sir        | n formato |   |
|                  | Relación de c         | compras     |                      |         |        |                                                   |           |         |               |         |             |       |                                        | Titulo de la l           | noja de datos                          | Dava faci        |           |   |
|                  | telacion de e         | compros     |                      |         | 2      |                                                   |           |         |               |         |             |       |                                        | Ancho                    | elector de rech                        | 3 501 cm         | 105       |   |
|                  | nforme de ef          | tiquetas    |                      |         | -      |                                                   | Viet      | a info  | rme           |         |             |       |                                        | Alto                     |                                        | 0,556cm          |           |   |
|                  | informe etiqu         | uetas       |                      |         | 3 -    |                                                   |           | a influ |               |         |             | -     |                                        | Superior                 |                                        | 0,799cm          |           |   |
| Ibiza            | Varios                |             | ~                    |         | -      |                                                   |           |         |               |         |             | •     |                                        | Izquierda                |                                        | 3,598 cm         |           |   |
|                  | hiza v Varios         | Tabla       | -                    |         | ◀ 📃    |                                                   |           |         |               |         | •           |       |                                        | Estilo del fo            | ndo                                    | Normal<br>#EEEEE |           |   |

Desde la pestaña "Crear" seleccionaremos "Diseño de formulario".

Como nombre al campo independiente que hemos creado le daremos codocli.

| Ca            | 🛃 🎝 • (° • 🕞 )                                             | ) =                  | ١       | vicros   | oft Access                                        |          | Herramientas o         | e diseño de fo                                                                                                    | mulario |            |                                               |           | x        |
|---------------|------------------------------------------------------------|----------------------|---------|----------|---------------------------------------------------|----------|------------------------|----------------------------------------------------------------------------------------------------|---------|------------|-----------------------------------------------|-----------|----------|
|               | Inicio Crear                                               | Datos e              | xternos | Herrar   | nientas de base de                                | datos    | Diseño                 | Organ                                                                                                    | izar    |            |                                               |           |          |
| Ver<br>Vistas | Calibri<br><b>N</b> <u>K</u> <u>§</u> 11<br>≡ ≡ ≡ <b>∛</b> | ▼ ■<br>▼ ≤<br>Fuente | Condic  | ional    | Líneas de<br>división * 2 *<br>Líneas de división | Logotipo | abl     Aα     Control | <ul> <li>↓ 100 ↓ 100 ↓ 10</li></ul> |         | - %<br>- % | Agregar campos<br>existentes<br>Herramientas  |           |          |
| Todas         | las tablas                                                 | • «                  |         |          |                                                   |          |                        |                                                                                                    |         |            | Hoja de propiedades                           |           | ×        |
| ₩ <b>?</b> D  | atos anexados                                              | -                    |         |          |                                                   |          |                        |                                                                                                    |         |            | Tipo de selección: Botón de coma              | ndo       |          |
| A             | pellidos Selección                                         |                      |         |          |                                                   |          |                        |                                                                                                    |         |            | Comando2                                      |           | <b>~</b> |
| N I           | o Barcelona Valencia                                       |                      |         | == d     | ialogo                                            |          |                        | - 5                                                                                                    | x       |            | Formato Datos Eventos Otr                     | as Toda   | s        |
| i 0           | pel y colores                                              |                      |         |          | 12                                                | 3 1 1 4  |                        | 1 - 7 - 1 - 8 -                                                                                                    | 11      |            | Al hacer clic Pro                             | cedimient |          |
| P             | obMadrid                                                   |                      |         |          | Detalle                                           |          |                        |                                                                                                    |         |            | Al recibir el enfoque<br>Al perder el enfoque |           |          |
|               | ormulario de columnas                                      |                      |         | 12       |                                                   |          |                        |                                                                                                    | _       |            | Al hacer doble clic                           |           |          |
|               |                                                            | ,<br>,               |         | ·<br>1 – | Código dient                                      |          | enendiente             |                                                                                                    |         |            | Al bajar el mouse                             |           |          |
| -8 F          | ormulario Tabular                                          |                      |         | 1        | courgo chem                                       |          | ependiente             |                                                                                                    |         |            | Al mover el mouse                             |           |          |
| == R          | elación de compras                                         |                      |         | 2 -      |                                                   |          |                        |                                                                                                    | _       |            | Al bajar una tecla                            |           |          |
| E In          | nforme de etiquetas                                        |                      |         | 1        |                                                   | <b></b>  |                        |                                                                                                    |         |            | Al subir una tecla                            |           |          |
| III In        | oforme etiquetas                                           |                      |         | 3 -      |                                                   | Vista    | informe                |                                                                                                    | - 11    |            | Al presionar una tecla<br>Al entrar           |           |          |
|               | M 1                                                        | -                    |         | 1        |                                                   |          |                        |                                                                                                    | -       |            | Al salir                                      |           |          |
| IDIZA Y       | varios                                                     | ~                    |         | 1        |                                                   | 1 1      |                        |                                                                                                    | •       |            |                                               |           |          |
| I III         | piza y Varios : Tabla                                      |                      |         |          |                                                   |          |                        |                                                                                                    |         |            |                                               |           |          |

Seleccionaremos el botón y desde propiedades desde la pestaña evento.

Seleccionaremos el botón que aparece "..." con tres puntos en el evento "Al hacer clic".

| Elegir generador 🛛 ? 🔀                                                 |
|------------------------------------------------------------------------|
| Generador de macros<br>Generador de expresiones<br>Generador de código |
|                                                                        |
|                                                                        |
| Aceptar Cancelar                                                       |

Seleccionaremos "Generador de código", seguido del botón Aceptar.

Donde escribiremos el siguiente código:

Private Sub Comando2\_Click() Dim strFiltro As String, strinforme As String strFiltro = "[Código del cliente] = Forms.dialogo.codicli" strinforme = "Informe tabular" DoCmd.OpenReport strinforme, acViewPreview, , strFiltro DoCmd.Close acForm, "Dialogo" End Sub

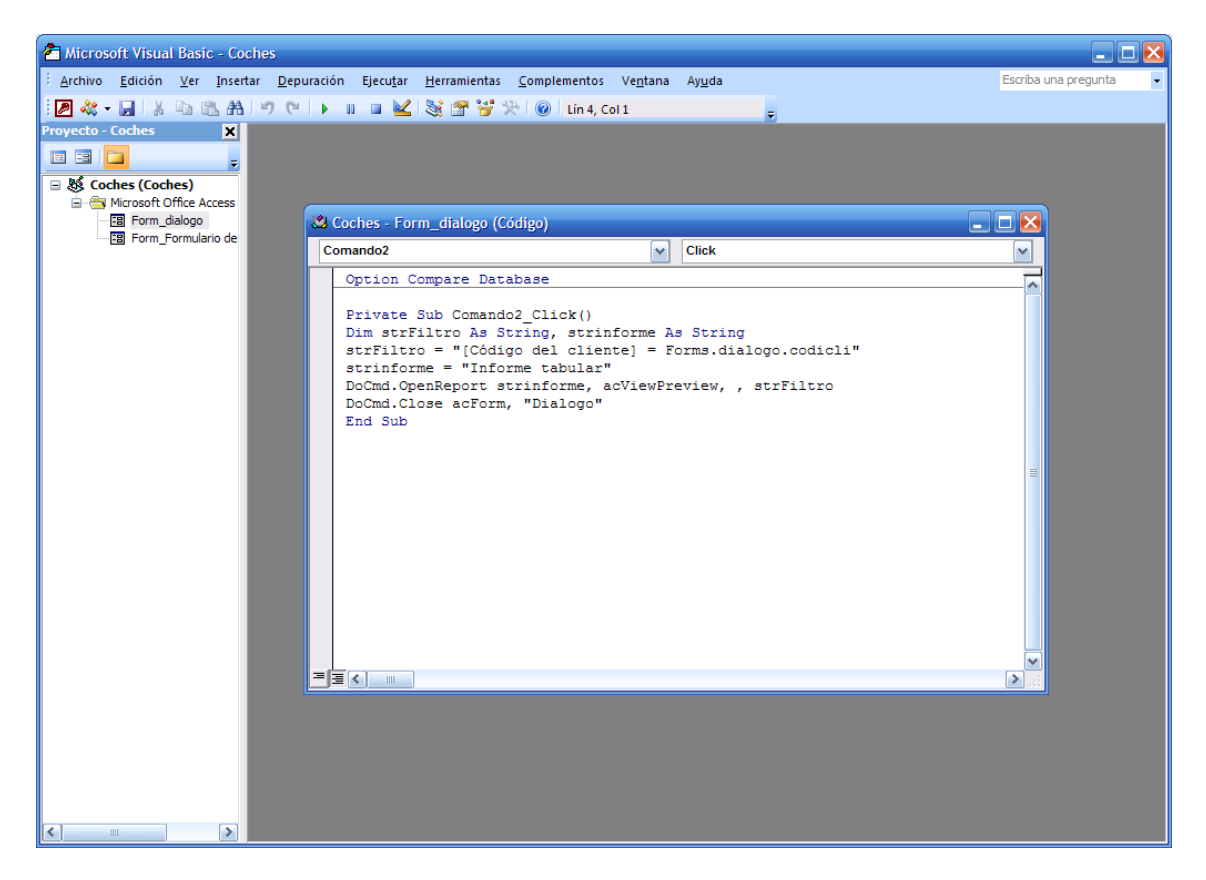

Cerraremos el código de visual basic y el formulario que hemos creado con el nombre dialogo.

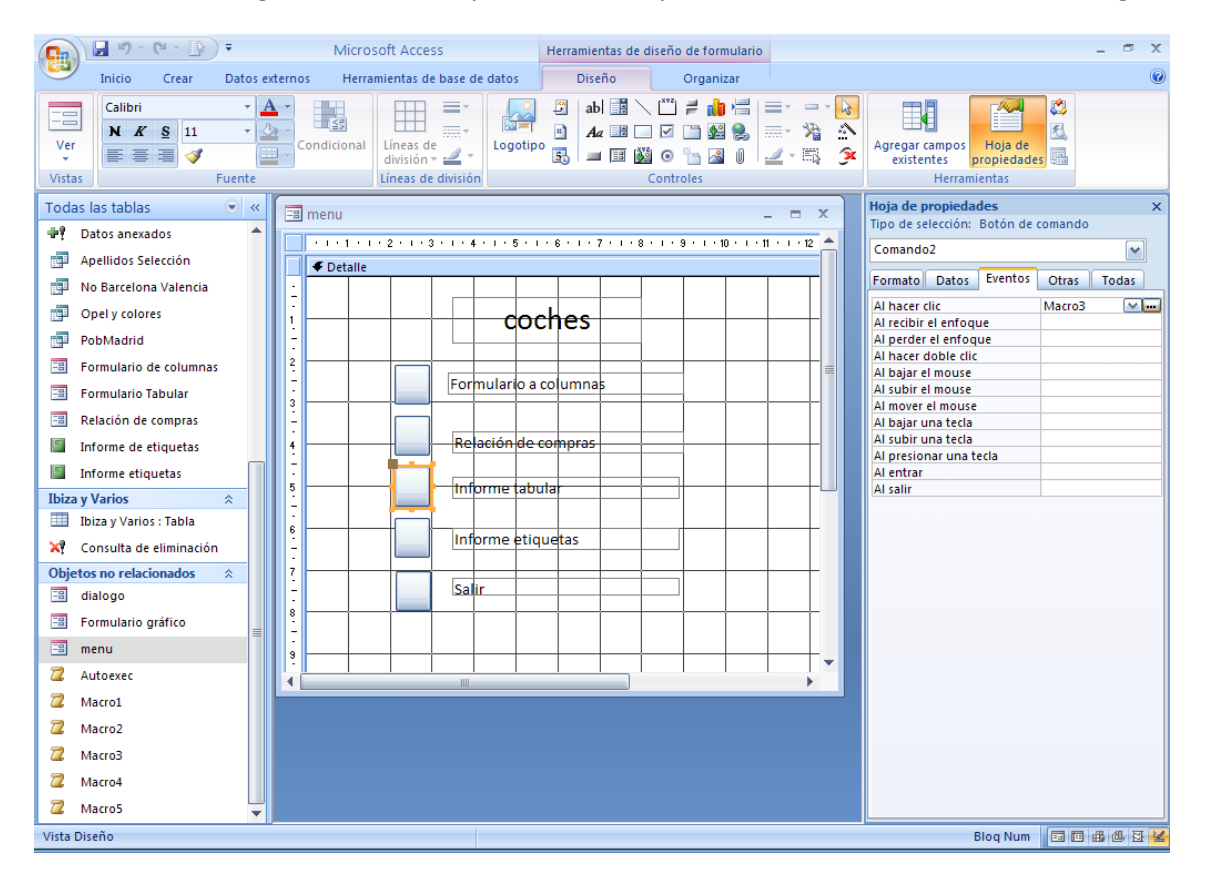

Seleccionaremos el menú en modo de diseño para cambiar la macro que ejecuta la macro "Informe tabular".

| 2  | Macro3               |       |                        |        |       | _ =                                     | x |
|----|----------------------|-------|------------------------|--------|-------|-----------------------------------------|---|
|    | Acción               |       | Argumentos             |        |       | Comentario                              |   |
|    | AbrirFormulario      | ~     | dialogo; Formulario; ; | ;;No   | orma  |                                         |   |
|    |                      |       |                        |        |       |                                         |   |
|    |                      |       | Argumentos de          | acción | 1     |                                         | • |
| N  | ombre del formulario | dialo |                        |        |       |                                         | _ |
| Vi | ista                 | Form  | nulario                |        |       |                                         |   |
| N  | ombre del filtro     |       |                        |        |       |                                         |   |
| C  | ondición WHERE       |       |                        | Sele   | eccio | ne el nombre del formulario a abrir. La |   |
| M  | lodo de datos        | _     |                        | lista  | mue   | stra todos los formularios de la base d | e |
| M  | lodo de la ventana   | Norn  | nal                    | 0      | dato  | s actual. Es un argumento necesario.    |   |
|    |                      |       |                        |        |       | Presione F1 para obtener Ayuda.         |   |

Guardaremos los cambios de la marcho y del formulario Menú.

| 📑 menu – 🗖                                                            | x |
|-----------------------------------------------------------------------|---|
| coches                                                                |   |
| Formulario a columnas                                                 |   |
| Relación de compras                                                   |   |
| Informe tabular                                                       |   |
| 🖃 dialogo 📃 🗖 🗙                                                       |   |
| Código cliente:                                                       |   |
| Vista informe                                                         |   |
| Registro: II     Registro: II     I de 1     → II     >III     Buscar |   |

Para comprobar su funcionamiento contestaremos con el código 120.

| 🔳 dialogo        |          |              |       |   | x |
|------------------|----------|--------------|-------|---|---|
| Código cliente:  | 120      |              |       |   |   |
|                  | Vista in | forme        |       |   |   |
| Registro: 1 de 1 | ► ► → □  | 🕅 Sin filtro | Busca | r |   |

Seguido del botón "Vista informe".

| 📔 Informe tabular                             |             |          |             | - 5 | x |
|-----------------------------------------------|-------------|----------|-------------|-----|---|
|                                               |             |          |             |     |   |
|                                               |             |          |             |     |   |
| Informe tab                                   | bular       |          |             |     |   |
|                                               |             |          |             |     |   |
| Código del cliente Ma                         | latrícula ( | Iolor    | Precio      |     |   |
| 120                                           |             |          |             |     |   |
| B-                                            | -8790-PM E  | Blanco 2 | 21.620,00 € |     |   |
| B-                                            | -6543-PL (  | Ieniza   | 12.620,00 € |     |   |
|                                               |             | Total:   | 34.240,00 € |     |   |
|                                               |             |          |             |     |   |
|                                               |             |          |             |     | - |
| Página: I → → → → → → → → → → → → → → → → → → | 🝸 Filtrado  |          |             |     |   |

Para realizar la segunda práctica vamos a crear una tabla para guardar las provincias de España.

| Inicio Crear Datos externos Herramientas de base de datos Diseño |                                                                                          |
|------------------------------------------------------------------|------------------------------------------------------------------------------------------|
| Ver<br>Ver<br>Vistas<br>Pottapapeles 5<br>Fuente<br>Vistas       | Sime Cambiar<br>Justar al Cambiar<br>Wentana Ventanas<br>Ususcar                         |
| Todas las tablas 🔍 «                                             |                                                                                          |
| 📲 Datos anexados 🔺                                               |                                                                                          |
| Apellidos Selección                                              |                                                                                          |
| No Barcelopa Valencia                                            | _ = X                                                                                    |
| Onely selence     Nombre del campo     Tipo de datos             | Descripción 🔺                                                                            |
| Codigo Provinica Autonumérico                                    |                                                                                          |
| PobMadrid Provinica Texto                                        |                                                                                          |
| B Formulario de columnas                                         | ampo                                                                                     |
| I Formulario Tabular                                             |                                                                                          |
| Relación de compras                                              |                                                                                          |
| Tamario del campo 30                                             |                                                                                          |
| Máscara de entrada                                               |                                                                                          |
| Título                                                           |                                                                                          |
| Ibiza y Varios   Valor predeterminado  Regla de validación       | El tipo de datos determina la clase de valores                                           |
| Ibiza y Varios : Tabla Texto de validación                       | que los usuarios pueden guardar en el campo.<br>Presione El para obtener avuda acerca de |
| X Consulta de eliminación Requerido No                           | tipos de datos.                                                                          |
| Objetos no relacionados                                          |                                                                                          |
| dialogo     Compresión Unicode     Sí                            |                                                                                          |
| Formulario gráfico                                               |                                                                                          |
| Modo de oraciones IME Nada                                       |                                                                                          |
|                                                                  |                                                                                          |
| Carl Autoexec                                                    |                                                                                          |
| Z Macro1                                                         |                                                                                          |
| 2 Macro2                                                         |                                                                                          |
| Z Macro3                                                         |                                                                                          |
| 72 Marro4                                                        |                                                                                          |
|                                                                  |                                                                                          |
| COJBM 2                                                          |                                                                                          |

Guardaremos las tablas con el nombre de Provincias.

Agregaremos los siguientes registros.

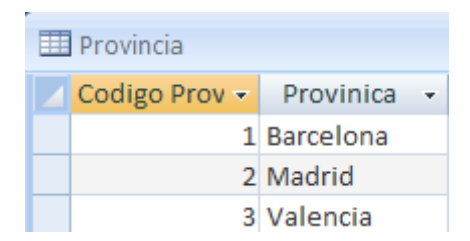

Vamos a crear un nuevo formulario para seleccionar que etiquetas queremos visualizar según su provincia.

| Micros                 | soft Access              | Herramientas de dise                         | ño de formulario                          |                |
|------------------------|--------------------------|----------------------------------------------|-------------------------------------------|----------------|
| Herra                  | mientas de base de datos | Diseño                                       | Organizar                                 |                |
| i <u>≤</u><br>licional | Líneas de división       | abl 📑 ∖ (*********************************** | 2 ≓ 10 ≤ 10 ≤ 10 ≤ 10 ≤ 10 ≤ 10 ≤ 10 ≤ 10 |                |
|                        |                          | Cuadro co                                    | ombinado (control                         | de formulario) |
|                        | Formulario1              |                                              | 7 8                                       | - = ×          |
|                        | ✓ Detalle                |                                              |                                           |                |
|                        | -<br>-<br>1<br>-         |                                              |                                           | =              |
|                        | 2<br>-<br>-<br>3         |                                              |                                           |                |
|                        | -<br>-<br>4              |                                              |                                           |                |
|                        |                          |                                              |                                           | •              |

Tendremos activada la varilla del asistente y seleccionaremos un cuadro combinado que dibujaremos en el formulario.

| Asistente para cuadr | os combinados                                                                                                    |
|----------------------|----------------------------------------------------------------------------------------------------|
|                      | Este asistente crea el cuadro combinado, que muestra la lista con los valores que puede elegir. ¿Cómo desea que el cuadro combinado obtenga sus valores?  O Deseo que el cuadro combinado busque los valores en una tabla o consulta. O Egoribiré los valores que desee. |
|                      | Cancelar < <u>A</u> trás Sigui <u>e</u> nte > <u>F</u> inalizar                                                                                                    |

Dejaremos seleccionado la opción "Deseo que el cuadro combinado busque los valores en una tabla o consulta", seleccionaremos el botón "Siguiente".

| Asistente para cuadro | s combinados                                                                                                    |
|-----------------------|----------------------------------------------------------------------------------------------------|
|                       | ¿Qué tabla o consulta debe proporcionar los valores para el cuadro<br>combinado?<br>Tabla: Clientes<br>Tabla: Ibiza y Varios<br>Tabla: Provincia<br>Tabla: Ventas |
|                       | Ver<br><u>• T</u> ablas O Consultas O A <u>m</u> bas                                                                                                    |
|                       | Cancelar < <u>A</u> trás Sigui <u>e</u> nte > <u>Finalizar</u>                                                                                                    |

Seleccionaremos la tabla "Provincia", seguido del botón siguiente.

| Asistente para cuadr | Asistente para cuadros combinados                                                                                                    |  |  |  |  |
|----------------------|----------------------------------------------------------------------------------------------------|--|--|--|--|
|                      | ¿Qué campos contienen los valores que desea incluir en el cuadro<br>combinado? Los campos seleccionados se convertirán en columnas en el<br>cuadro combinado. |  |  |  |  |
| Campos disponibles:  | Campos seleccionados:                                                                                                    |  |  |  |  |
| Codigo Provinica     | Provinica       >>       <                                                                                                    |  |  |  |  |
|                      | Cancelar < <u>A</u> trás Sigui <u>e</u> nte > <u>Finalizar</u>                                                                                                |  |  |  |  |

Seleccionaremos el campo "Provincia" seguido del botón "Siguiente".

| Asiste | ente para cuadros combinados                                                            |                                                        |  |  |  |  |  |
|--------|-----------------------------------------------------------------------------------------|--------------------------------------------------------|--|--|--|--|--|
| żQué   | ¿Qué orden desea para los elementos del cuadro de lista?                                |                                                        |  |  |  |  |  |
| Pued   | Puede ordenar los registros por hasta cuatro campos, en orden ascendente o descendente. |                                                        |  |  |  |  |  |
| 1      | Provinica 💌                                                                             | Ascendente                                             |  |  |  |  |  |
| 2      |                                                                                         | Ascendente                                             |  |  |  |  |  |
| 3      | ×                                                                                       | Ascendente                                             |  |  |  |  |  |
| 4      |                                                                                         | Ascendente                                             |  |  |  |  |  |
|        |                                                                                         |                                                        |  |  |  |  |  |
|        |                                                                                         |                                                        |  |  |  |  |  |
|        |                                                                                         |                                                        |  |  |  |  |  |
|        | Cancelar                                                                                | < <u>A</u> trás Sigui <u>e</u> nte > <u>F</u> inalizar |  |  |  |  |  |

Seleccionaremos "Provincia" en modo Ascendente", seguido del botón Siguiente.

| Asistente para cuadr                                                                                                    | Asistente para cuadros combinados |                     |                      |           |  |  |
|----------------------------------------------------------------------------------------------------|-----------------------------------|---------------------|----------------------|-----------|--|--|
| ¿Qué ancho desea que                                                                                                    | tengan las columnas               | s en el cuadro comb | inado?               |           |  |  |
| Para ajustar el ancho de una columna, arrastre su borde derecho hasta el ancho que desee o<br>haga doble clic en el borde derecho del encabezado de columna para obtener el mejor ajuste. |                                   |                     |                      |           |  |  |
| ✓ Ocultar la columna da                                                                                                    | ave (se recomienda)               | )                   |                      |           |  |  |
| Provinica                                                                                                    |                                   |                     |                      |           |  |  |
| Barcelona                                                                                                    |                                   |                     |                      |           |  |  |
| Madrid                                                                                                    |                                   |                     |                      |           |  |  |
| Valencia                                                                                                    |                                   |                     |                      |           |  |  |
|                                                                                                    |                                   |                     |                      |           |  |  |
|                                                                                                    |                                   |                     |                      |           |  |  |
|                                                                                                    |                                   |                     |                      |           |  |  |
|                                                                                                    |                                   |                     |                      |           |  |  |
|                                                                                                    |                                   |                     |                      |           |  |  |
|                                                                                                    |                                   |                     |                      |           |  |  |
|                                                                                                    |                                   |                     |                      |           |  |  |
|                                                                                                    | Cancelar                          | < <u>A</u> trás     | Sigui <u>e</u> nte > | Einalizar |  |  |
|                                                                                                    |                                   |                     |                      |           |  |  |

Mantendremos activada la casilla "Ocultar la columna clave", seguido del botón "Siguiente".

| Asistente para cuadr | os combinados                                                             |
|----------------------|---------------------------------------------------------------------------|
|                      | ¿Qué etiqueta desea para el cuadro combinado?                             |
|                      | Seleccionar provincia                                                     |
|                      | Esto es todo lo que el asistente necesita para crear el cuadro combinado. |
|                      | Cancelar < <u>A</u> trás Sigui <u>e</u> nte > <u>Finalizar</u>            |

Escribiremos "Seleccionar provincia" seguido del botón "Finalizar".

Este será el resultado:

| -=  | Formu | Ilario1   |           |           |           |           |           |           | - |         | x |
|-----|-------|-----------|-----------|-----------|-----------|-----------|-----------|-----------|---|---------|---|
|     | 1.1.1 | 1 • • • 3 | 2 * 1 * 3 | 3 • 1 • 4 | 4 Y I Y I | 5 * 1 * 6 | 8 * 1 * 3 | 7 * 1 * 8 |   | ) ( ) ( | 1 |
|     | 🗲 Det | alle      | 1         |           |           | 1         |           |           |   |         |   |
| -   |       |           |           |           |           |           |           | L_        |   |         |   |
| 1   | Sel   | eccion    | ar pro    | vincia    | Inde      | ependi    | ente      | ×         |   |         |   |
| -   |       |           |           |           |           |           |           |           |   |         |   |
| 2   |       |           |           |           |           |           |           |           |   |         |   |
| - 3 |       | ļ         | ļ         |           |           | ļ         |           |           |   |         |   |
| -   |       |           |           |           |           |           |           |           |   |         |   |
| 4   |       |           |           |           |           |           |           |           |   |         | - |
| •   |       |           |           | 111       |           |           |           |           |   | •       |   |

El siguiente paso será insertar un botón, en este caso la varilla del asistente tiene que estar desactivada.

|          | Formu | lario1    |           |           |           |           |           |           | -         | x     |
|----------|-------|-----------|-----------|-----------|-----------|-----------|-----------|-----------|-----------|-------|
|          |       | 1 * 1 * 2 | 2 + 1 + 3 | 3 • 1 • 4 | 4 * 1 * 8 | 5 • 1 • 6 | 8 * 1 * 3 | 7 • 1 • 8 | 8 • 1 • 8 | <br>1 |
|          | 🗲 Det | alle      |           |           |           |           |           |           |           |       |
| <u>:</u> |       |           |           |           | L         |           |           |           |           |       |
| 1        | Sel   | eccion    | ar pro    | vincia    | Inde      | ependi    | ente      | ~         | ļ         |       |
| ÷        |       |           |           |           |           |           |           |           |           |       |
| 2        |       |           |           |           |           |           |           |           |           |       |
| -        |       |           |           | mprim     | ir etiq   | uetas     |           |           |           |       |
| 3        |       |           |           |           |           |           |           |           |           |       |
| -<br>4   |       |           |           |           |           |           |           |           |           | -     |
| 4        |       |           |           |           |           |           |           |           |           |       |

Cerraremos el formulario con el nombre dialogo1.

Abriremos de nuevo el formulario en modo de diseño.

Seleccionaremos el botón y nos iremos a propiedades.

| Hoja d                                                | e propiedades          | ×             |
|-------------------------------------------------------|------------------------|---------------|
| Tipo d                                                | e selección: Cuadro co | mbinado       |
| 🖃 dialogo1 _ 🗆 X provi                                |                        | ~             |
| Forma                                                 | to Datos Eventos       | Otras Todas   |
| F Detalle     Nomb                                    | re                     | provi         |
| Título                                                | de la hoja de datos    |               |
| E Salassianas provincia Indonandianto                 | de Ayuda del control   |               |
| 1 <u>Selectional provincia</u> independiente V Índice | de tabulación          | 0             |
| Punto                                                 | de tabulación          | Sí            |
| Texto                                                 | de la barra de estado  |               |
| Barra                                                 | de menús contextuales  |               |
| - Imprimir etiquetas Id. de                           | contexto de Ayuda      | 0             |
| 3 Permi                                               | ir Autocorrección      | Sí            |
| Suspe                                                 | nsión IME              | No            |
| Mode                                                  | IME                    | Sin Controles |
| Mode                                                  | de oraciones IME       | Nada          |
| Inform                                                | ación adicional        |               |

Como nombre al cuadro combinado "provi".

De la pestaña "Datos" seleccionaremos "Columna dependiente" y escribiremos el número 2.

|                                                                                                    | ~ ~                                                                                                    |
|----------------------------------------------------------------------------------------------------|----------------------------------------------------------------------------------------------------|
| lipo de selección: Cuadro cor                                                                                                    | mbinado                                                                                                    |
| Tipo de selección: Cuadro con<br>provi<br>Formato Datos Eventos<br>Origen del control<br>Origen de la fila<br>Tipo de origen de la fila<br>Columna dependiente<br>Limitar a la lista<br>Permitir ediciones de lista de<br>Formulario de edición de elei<br>Heredar lista de valores<br>Mostrar sólo valores de orige<br>Máscara de entrada<br>Valor predeterminado<br>Regla de validación<br>Texto de validación<br>Texto de validación<br>Activado<br>Bloqueado<br>Expansión automática | mbinado  Otras Todas  SELECT [Provincia].[Co Tabla/Consulta 2 No Sí Sí Sí No Sí Sí No Sí Sí Sí No Sí Sí                                                                                                    |
| F COTICLIPE H N N V R T A B E F                                                                                                    | po de selección: Cuadro con<br>rovi<br>ormato Datos Eventos<br>Drigen del control<br>Drigen de la fila<br>ipo de origen de la fila<br>iolumna dependiente<br>imitar a la lista<br>ermitir ediciones de lista de<br>ormulario de edición de eler<br>leredar lista de valores<br>dostrar sólo valores de orige<br>dáscara de entrada<br>'alor predeterminado<br>legla de validación<br>exto de validación<br>exto de validación<br>ictivado<br>iloqueado<br>xpansión automática<br>tiquetas inteligentes |

Seleccionaremos el botón.

|                                        | Hoja de propiedades X               |
|----------------------------------------|-------------------------------------|
|                                        | Tipo de selección: Botón de comando |
| 🖪 dialogo1 💶 🗖 🗙                       | Comando2                            |
| ······································ | Formato Datos Eventos Otras Todas   |
| ✓ Detalle                              | Al hacer clic                       |
|                                        | Al recibir el enfoque               |
| - Seleccionar provincia Independiente  | Al perder el enfoque                |
|                                        | Al hacer doble clic                 |
|                                        | Al bajar el mouse                   |
|                                        | Al subir el mouse                   |
| - Imprimir otiquotas                   | Al mover el mouse                   |
| . Inprimi enquetas                     | Al bajar una tecla                  |
|                                        | Al subir una tecla                  |
|                                        | Al presionar una tecla              |
|                                        | Al entrar                           |
|                                        | Al salir                            |
|                                        |                                     |

De la pestaña "Eventos" seleccionaremos el botón ... del apartado "Al hacer clic".

| Elegir generador 🛛 🕐 🕨                                                 | 3 |
|------------------------------------------------------------------------|---|
| Generador de macros<br>Generador de expresiones<br>Generador de código |   |
|                                                                        |   |
|                                                                        |   |
|                                                                        |   |
| Aceptar Cancelar                                                       | ] |

Seleccionaremos "Generador de código", seguido del botón "Aceptar".

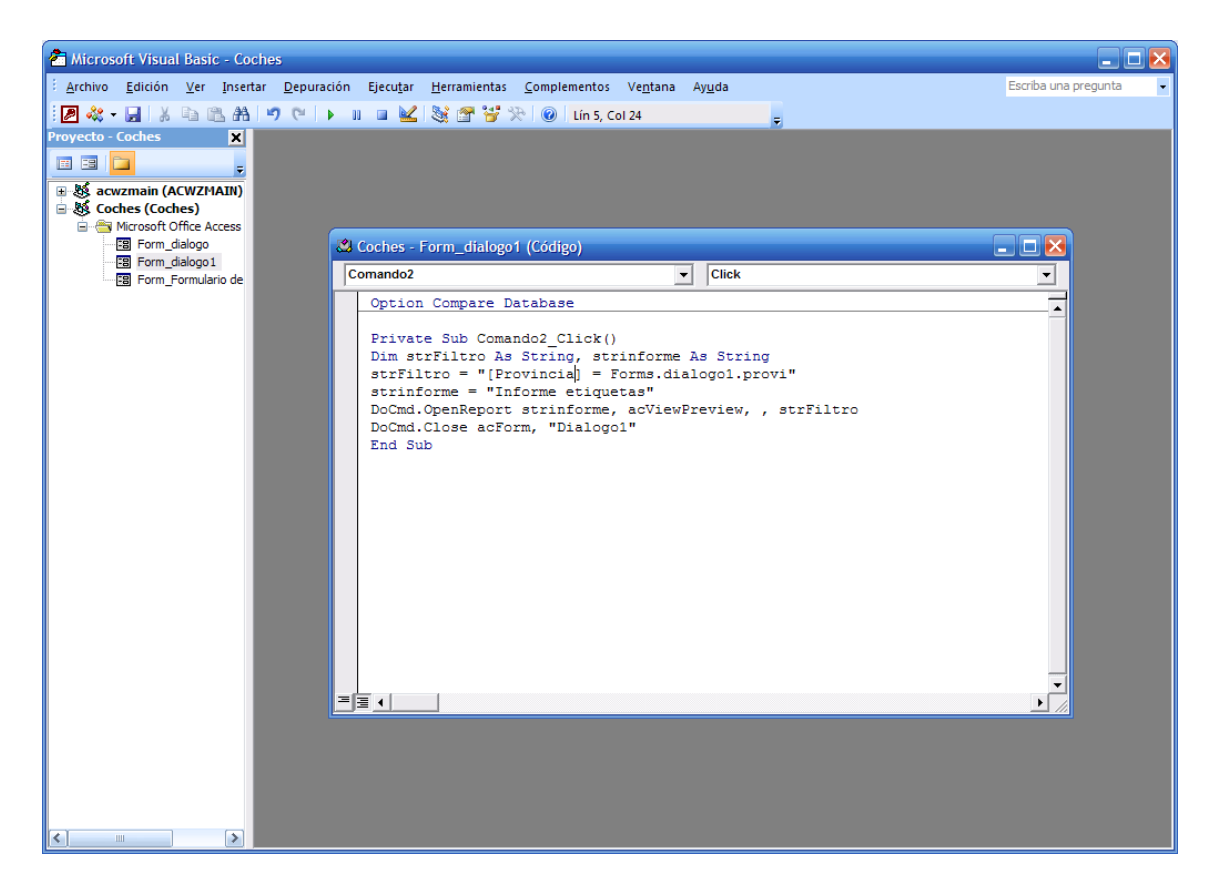

Este es el código:

Private Sub Comando2\_Click() Dim strFiltro As String, strinforme As String strFiltro = "[Provincia] = Forms.dialogo1.provi" strinforme = "Informe etiquetas" DoCmd.OpenReport strinforme, acViewPreview, , strFiltro DoCmd.Close acForm, "Dialogo1" End Sub Cerramos el código Visual Basic y el formulario "Dialogo1".

El siguiente paso será modificar la siguiente macro.

| Image: A state of the state of the state | Microsoft Access                                       | Herramientas de diseño de formulario                                                                                                    | _ 0                                                    | x |
|----------------------------------------------------------------------------------------------------|--------------------------------------------------------|----------------------------------------------------------------------------------------------------|--------------------------------------------------------|---|
| Inicio Crear Datos externos                                                                                                    | Herramientas de base de datos                          | Diseño Organizar                                                                                                    |                                                        | 0 |
| Ver<br>Ver<br>Vistas                                                                                                    | dicional Líneas de división                            | abl     abl     abl | Agregar campos<br>Hoja de<br>existente<br>Herramientas |   |
| Todas las tablas 💿 « 🔚 me                                                                                                    | enu                                                    |                                                                                                    | Hoja de propiedades                                    | × |
| <ul> <li>Opel y colores</li> <li>PobMadrid</li> </ul>                                                                                                    | 1 · 1 · 1 · 2 · 1 · 3 · 1 · 4 · 1 · 5 · 1<br>F Detalle | • 6 • 1 • 7 • 1 • 8 • 1 • 9 • 1 • 10 • 1 • 11                                                                                                    | Tipo de selección: Boton de comando<br>Comando3        |   |
| 🗐 Formulario de columnas                                                                                                    |                                                        |                                                                                                    | Formato Datos Eventos Otras Todas                      |   |
| 🗐 Formulario Tabular 1 —                                                                                                    | coc                                                    | hes                                                                                                    | Al hacer clic Macro4                                   |   |
| 🔳 Relación de compras                                                                                                    |                                                        |                                                                                                    | Al perder el enfoque                                   | _ |
| Informe de etiquetas                                                                                                    | Eormulario a                                           | columnas                                                                                                    | Al bajar el souse                                      |   |
| Informe etiquetas                                                                                                    | i of indiano a d                                       |                                                                                                    | Al mover el mouse                                      | - |
| Ibiza y Varios 🕆 🗧                                                                                                    |                                                        |                                                                                                    | Al bajar una tecla                                     | - |
| Ibiza y Varios : Tabla 4                                                                                                    | Relacion de o                                          | compras                                                                                                    | Al presionar una tecla                                 |   |
| Consulta de eliminación                                                                                                    |                                                        |                                                                                                    | Al entrar<br>Al salir                                  | _ |
| Provincia                                                                                                    |                                                        |                                                                                                    | 121 2011                                               | _ |
| Provincia : Tabla                                                                                                    | Informo otio                                           | uotas                                                                                                    |                                                        |   |
| Objetos no relacionados <                                                                                                    |                                                        |                                                                                                    |                                                        |   |
|                                                                                                    | Salir                                                  |                                                                                                    |                                                        |   |
| dialogo1 .                                                                                                    |                                                        |                                                                                                    |                                                        |   |
| Formulario gráfico                                                                                                    |                                                        |                                                                                                    |                                                        |   |
|                                                                                                    |                                                        |                                                                                                    |                                                        |   |
| 🖉 Autoexec                                                                                                    |                                                        |                                                                                                    |                                                        |   |
| Z Macro1                                                                                                    |                                                        |                                                                                                    |                                                        |   |

| 2 | Macro4               |       |                |                    |                                  | x |
|---|----------------------|-------|----------------|--------------------|----------------------------------|---|
|   | Acción               |       | Argum          | nentos             | Comentario                       | - |
|   | AbrirFormulario      | ~     | dialogo1; Form | ulario; ; ; ; Norm |                                  |   |
|   |                      |       |                |                    |                                  |   |
|   |                      |       |                |                    |                                  |   |
|   |                      |       |                |                    |                                  | - |
|   | ·                    |       | Argumentos     | de acción          | ·                                |   |
| N | ombre del formulario | dialo | go1 💌          |                    |                                  |   |
| V | ista                 | Form  | nulario        |                    |                                  |   |
| N | ombre del filtro     |       |                |                    |                                  |   |
| C | ondición WHERE       |       |                | Seleccione el no   | mbre del formulario a abrir. La  |   |
| N | lodo de datos        |       |                | lista muestra todo | os los formularios de la base de | 1 |
| N | lodo de la ventana   | Norn  | nal            | datos actual. I    | Es un argumento necesario.       |   |
|   |                      |       |                | Presione           | F1 para obtener Ayuda.           |   |

Con esto conseguimos que antes de visualizar las etiquetas nos preguntará que provincia queremos imprimir.

| 🖃 menu 💶 🗖 🗙                                     |  |  |  |  |  |
|--------------------------------------------------|--|--|--|--|--|
| ► dialogo1 _ = ×                                 |  |  |  |  |  |
| Seleccionar provincia Barcelona                  |  |  |  |  |  |
| Imprimir etiquetas                               |  |  |  |  |  |
| Registro: I ← 1 de 1 → → → → ☆ Sin filtro Buscar |  |  |  |  |  |
| Informe etiquetas                                |  |  |  |  |  |
| Salir                                            |  |  |  |  |  |
|                                                  |  |  |  |  |  |
|                                                  |  |  |  |  |  |
| Registro: H 🔺 1 de 1 🕨 🕨 🐺 Sin filtro 🛛 Buscar   |  |  |  |  |  |

Seleccionaremos la provincia de Barcelona, seguido del botón "Imprimir etiquetas".

| _         | •                                                                   |                                                                   |   |
|-----------|---------------------------------------------------------------------|-------------------------------------------------------------------|---|
|           | María González Pérez<br>París, 45<br>Barcelona<br>08036-Barcelona   | Carmen Prats Hemández<br>Rosa, 10<br>Badalona<br>08765-Barcelona  |   |
|           | Santiago Morales Luz<br>Londres, 56<br>Barcelona<br>08900-Barcelona | José Navarro Lared<br>Valencia,32<br>Barcelona<br>08965-Barcelona |   |
|           | Carlos Más Uruti<br>Vilafranca,7<br>Hospitalet<br>09876-Barcelona   |                                                                   |   |
| Página: K | ▲ 1 → → → ☆ Filtrado 4 =                                            |                                                                   | - |